# Pearson | Biblioteca Virtual Biblioteca Virtual Redimir ebook con código

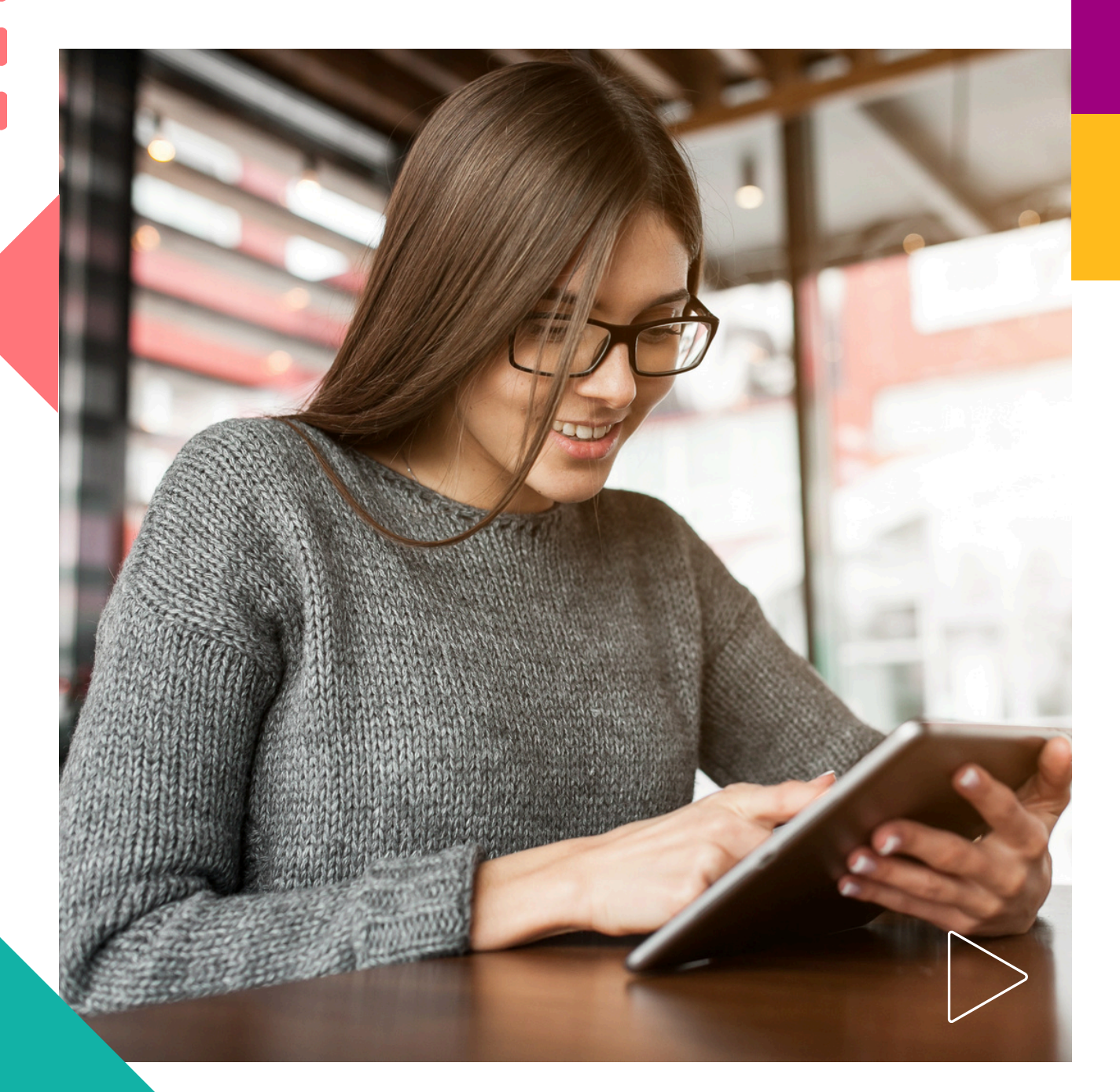

Pearson | Higher Education

### Creación de cuenta en Bookshelf

Es importante considerar que no todos los casos requieren la creación de una cuenta. Su institución le informará si es necesario.

- 1. Visite: https://bookshelf.vitalsource.com/
- 2. Haga clic en Create a VitalSource Account.

| * *                                        |                                                                                                    |
|--------------------------------------------|----------------------------------------------------------------------------------------------------|
| Study Smart*<br>Read anytime,<br>anywhere. | Bookshelf  Sign In  Rew here? Create a VitalSource Account  Tem  Pease enter an email address.  Password  Pease enter a password.  Creat Password?  Sign In |
|                                            | Customer Support                                                                                                    |

3. Ingrese su información personal y acepte los términos de uso. Haga clic en **Create account.** 

| Study Smart<br>Read anytime,<br>anywhere. | * C | Bookshelf      Create Account      Ima     Ima |  |
|-------------------------------------------|-----|----------------------------------------------------------------------------------------------------|--|
|                                           |     |                                                                                                    |  |

## Utilizando Bookshelf Online – Canjeo de Código

Una vez iniciada sesión, haga clic en Redeem Code (se encuentra en la parte inferior de su pantalla) e inserte su código en el recuadro.

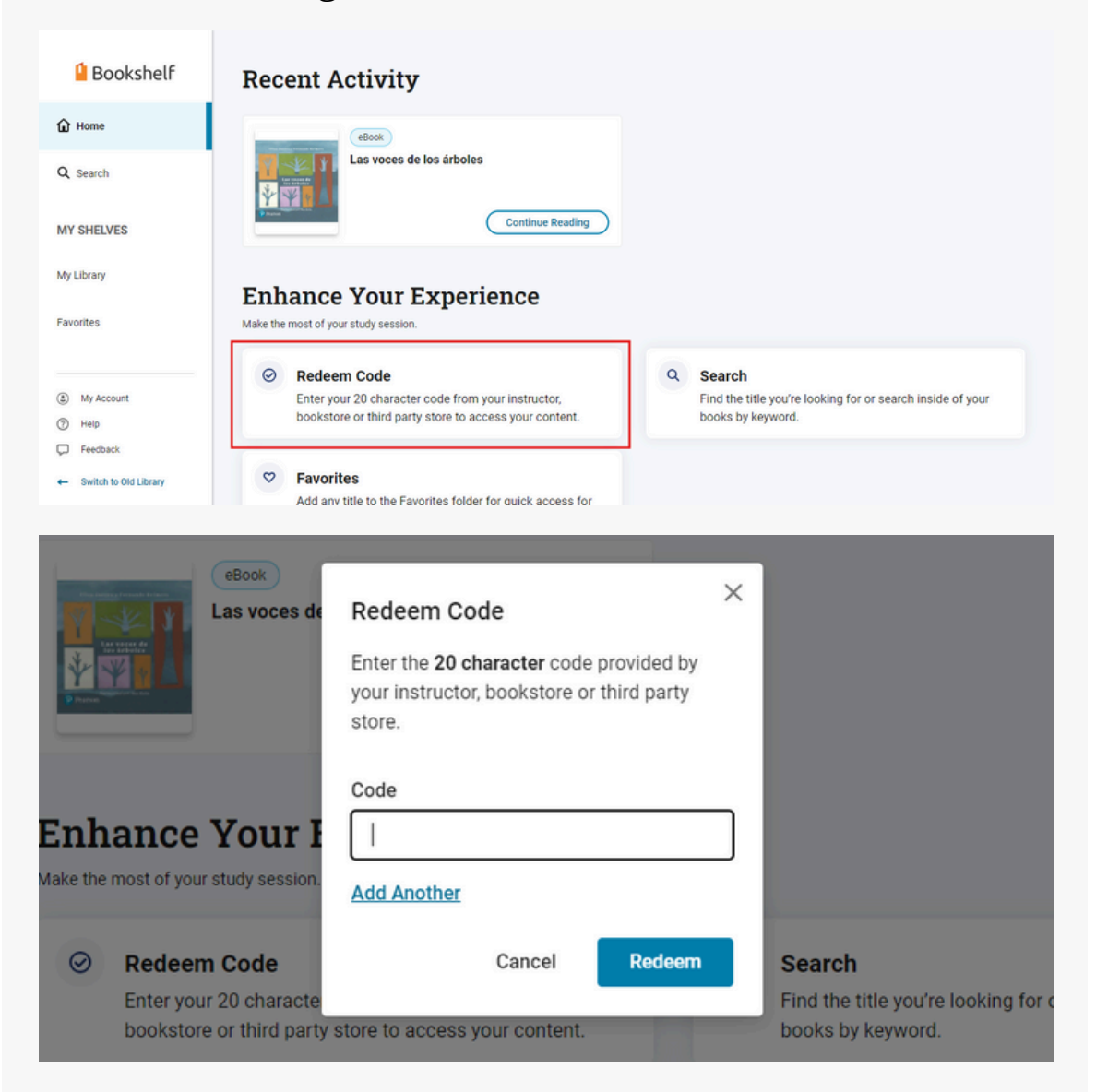

#### Dé clic en **Redeem**.

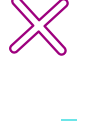

También puede acceder desde el Menú **MyLibrary** y una vez dentro aparecerá el botón de **Redeem Code** en la parte superior derecha. Después de canjear su código, el libro aparecerá en la página principal.

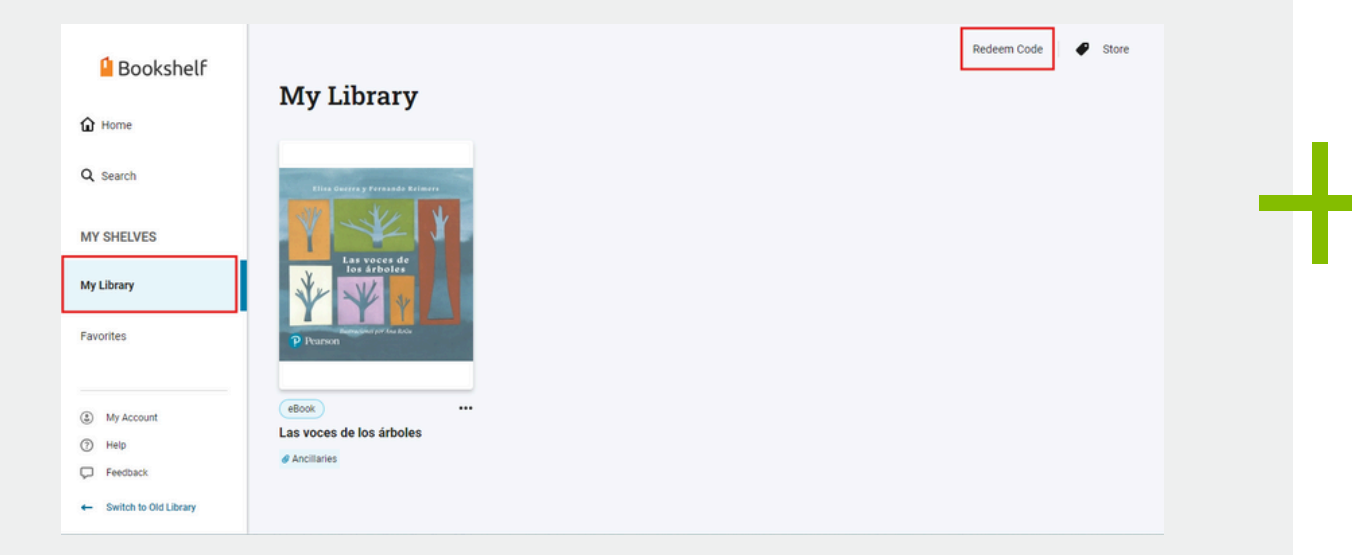

# Utilizando Bookshelf Offline – Descarga nuestra App

Si quiere tener acceso a su libro Offline, descargue nuestra app dando clic en el botón **Learn More** que se encuentra en la casilla Download the Bookshelf App (parte inferior de su pantalla).

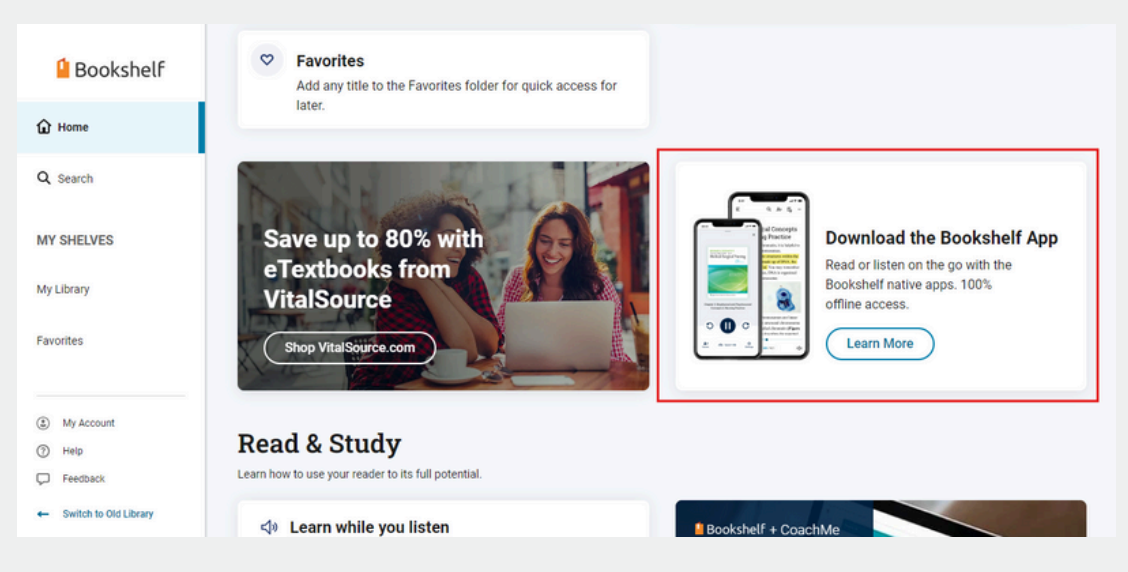

# Ayuda y soporte

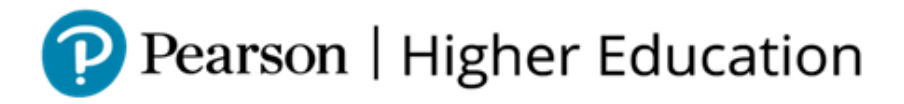

En caso de problemas en el **acceso** y/o **contenido** o necesidad de **apoyo técnico**, por favor, escribir a **hedsoporte@pearson.com** brindando la información necesaria para atender su caso: institución, username, producto y detalles del requerimiento (si es posible con captura de pantalla o video).

Las áreas de Customer Success estarán prestas para atender su solicitud.

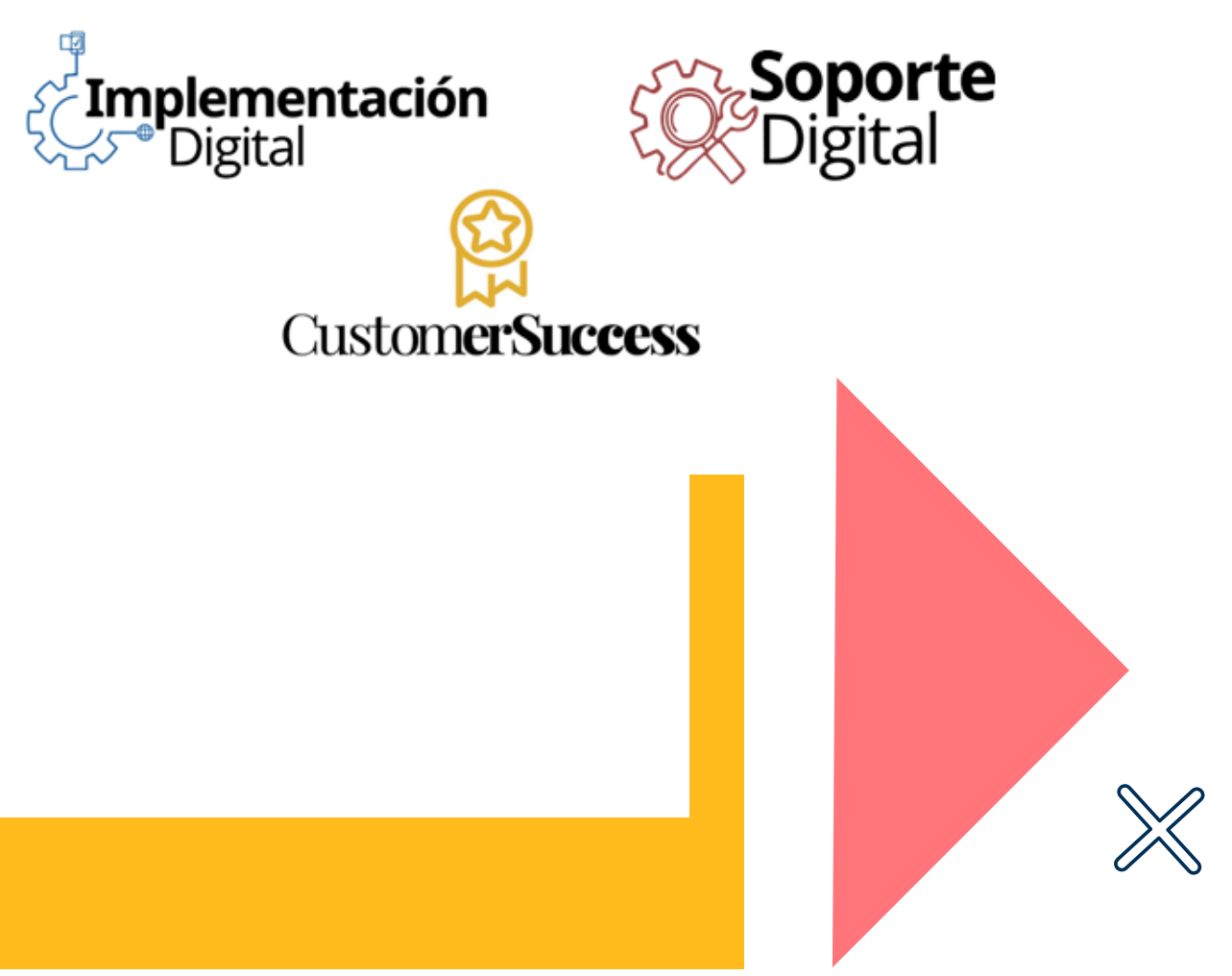

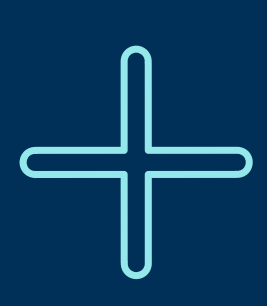

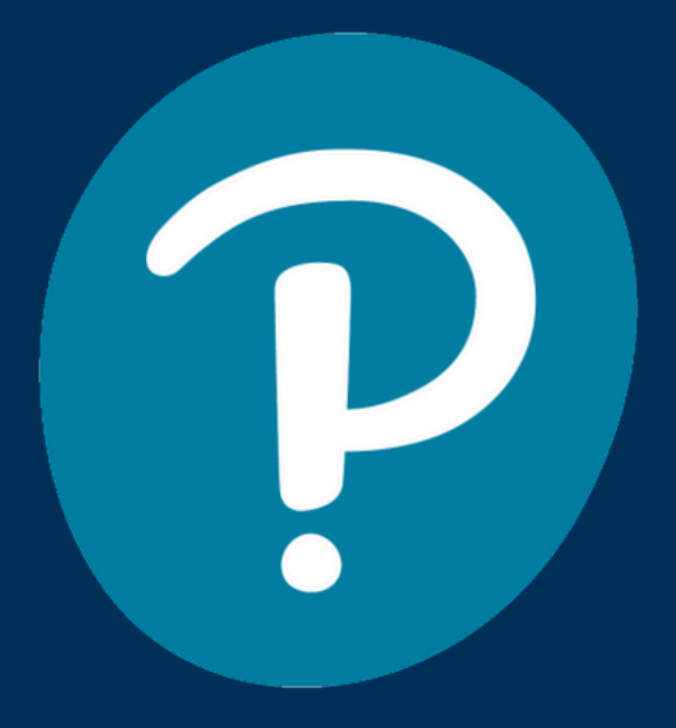

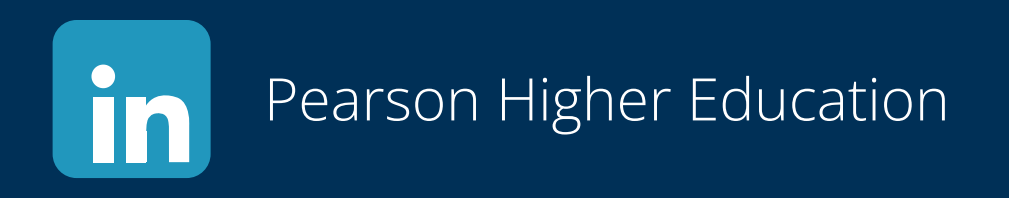

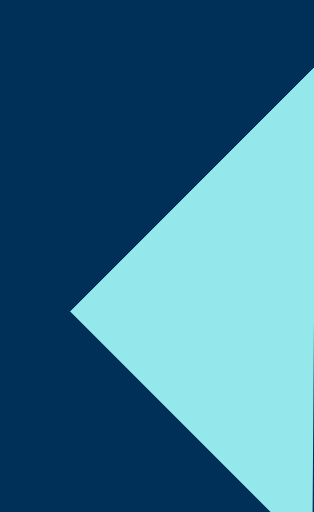